## Edugéo au service du questionnement géographique.

Pré-requis : avoir réalisé une carte des densités de population.

|         | D_BDCART(           | NOM_COMM         | INSEE_COMM        | STATUT        | X_COMMUNE         | Y_COMMUNE           | SUPERFICIE | POPULATION | DENSITE  | INSEE_CANT   | INSEE_ARR        | N^      |
|---------|---------------------|------------------|-------------------|---------------|-------------------|---------------------|------------|------------|----------|--------------|------------------|---------|
|         | 140000001           | ABLON            | 14001             | Commune s     | 503153            | 6924481             | 1200       | 1000       | 833,333  | 19           | 3                | CA      |
|         | 140000038           | BARNEVILL        | 14041             | Commune s     | 495567            | 6925141             | 418        | 100        | 239.234  | 19           | 3                | CA      |
| 2       | 140000054           | BENERVILLE       | 14059             | Commune s     | 485189            | 6919693             | 303        | 500        | 1650.165 | 35           | 3                | CA      |
| 3       | 140000187           | CRICOUEBO        | 14202             | Commune s     | 492560            | 6926207             | 185        | 200        | 1081.081 | 19           | 3                | CA      |
| 1       | 140000205           | DEAUVILLE        | 14220             | Commune s     | 487466            | 6921287             | 357        | 4400       | 12324.93 | 35           | 3                | CA      |
| 5       | 140000226           | EOUEMAUV         | 14243             | Commune s     | 497815            | 6926509             | 598        | 1200       | 2006.689 | 19           | 3                | CA      |
| 5       | 140000265           | FOURNEVILLE      | 14286             | Commune s     | 498916            | 6921121             | 686        | 400        | 583.09   | 19           | 3                | CA      |
| 7       | 140000277           | GENNEVILLE       | 14299             | Commune s     | 502070            | 6921172             | 936        | 600        | 641.026  | 19           | 3                | CA      |
| 8       | 140000282           | GONNEVILL        | 14304             | Commune s     | 499085            | 6924170             | 850        | 700        | 823.529  | 19           | 3                | CA      |
| 9       | 140000307           | HONFLEUR         | 14333             | Chef-lieu de  | 499441            | 6926973             | 1367       | 8200       | 5998.537 | 19           | 3                | CA      |
| 10      | 140000450           | PENNEDEPIE       | 14492             | Commune s     | 493857            | 6925939             | 568        | 300        | 528.169  | 19           | 3                | CA      |
| 11      | 140000484           | QUETTEVILLE      | 14528             | Commune s     | 503761            | 6918409             | 1032       | 300        | 290.698  | 19           | 3                | CA      |
| 12      | 140000492           | LA RIVIERE       | 14536             | Commune s     | 501216            | 6926926             | 539        | 1600       | 2968.46  | 19           | 3                | CA      |
| 13      | 140000512           | SAINT-ARN        | 14557             | Commune s     | 488187            | 6918714             | 512        | 900        | 1757.813 | 35           | 3                | CA      |
| 14      | 140000530           | SAINT-GATI       | 14578             | Commune s     | 494576            | 6921152             | 4911       | 1200       | 244.349  | 19           | 3                | CA      |
| 15      | 140000631           | LE THEIL-E       | 14687             | Commune s     | 500384            | 6920181             | 278        | 200        | 719.424  | 19           | 3                | CA      |
| 16      | 140000642           | TOUQUES          | 14699             | Commune s     | 489805            | 6920474             | 813        | 3500       | 4305.043 | 35           | 3                | CA      |
| 17      | 140000644           | TOURGEVILLE      | 14701             | Commune s     | 488577            | 6916363             | 1201       | 800        | 666.112  | 35           | 3                | CA      |
| 18      | 140000658           | TROUVILLE        | 14715             | Chef-lieu de  | 489983            | 6923329             | 679        | 5400       | 7952.872 | 35           | 3                | CA      |
| 19      | 140000696           | VILLERVILLE      | 14755             | Commune s     | 491016            | 6925154             | 330        | 700        | 2121.212 | 35           | 3                | CA      |
| 20      | 270000062           | BERVILLE-S       | 27064             | Commune s     | 508446            | 6928864             | 508        | 400        | 787.402  | 06           | 2                | EU      |
| 21<br>• | 270000063           | RELIZEVILLE      | 27065             | Chef-lieu de  | 507170            | 6919362             | 2325       | 3100       | 1222 222 | 06           | 2                |         |
|         |                     | 0                |                   | Chercher pour |                   |                     |            |            |          | dans ID_BDC/ | ARTO - Che       | archer  |
| M       | ontrer seulement le | es enregistremen | ts sélectionnés [ | Rechercher se | ulement les enreg | istrements sélectio | nnés       |            |          | Recherche    | avancée A        | vide    |
| _       |                     |                  |                   |               |                   |                     |            |            |          | Oung         | ir lo constructo | ur do d |
|         |                     |                  |                   |               | 53                | o lon /             | 55         | 2 71       |          |              | ii le constructe | ar ue u |

## 1 Quelles sont les communes les plus peuplées ?

Pour répondre à cette question, je vais interroger la table attributaire par une recherche avancée.

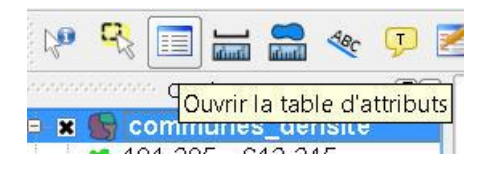

| ID_BDCARTO<br>NOM_COMM<br>INSEE_COMM<br>STATUT<br>X_COMMUNE<br>Y_COMMUNE<br>SUPERFICIE<br>POPULATION | Un double clic permet de<br>sélectionner le champ, il<br>faut ensuite sélectionner<br>l'opérateur et déterminer<br>par exemple un seuil de<br>valeurs |
|----------------------------------------------------------------------------------------------------|----------------------------------------------------------------------------------------------------|
|                                                                                                    | Échantillon Tout                                                                                                    |
| >         >         LIKE           <=                                                                | AND OR NOT                                                                                                    |

## La recherche avancée permet de construire finement sa requête de recherche

| 5     |           | NOM_COMM   | INSEE_COMM              | STATUT                    | X_COMMUNE                         | Y_COMMUNE | SUPERFICIE        | POPULATION | DENSITE   | INSEE_CANT | INSEE_ARR | NOM  |
|-------|-----------|------------|-------------------------|---------------------------|-----------------------------------|-----------|-------------------|------------|-----------|------------|-----------|------|
| 9     | 140000307 | HONFLEUR   | 14333                   | Chef-lieu de              | 499441                            | 6926973   | 1367              | 8200       | 5998.537  | 19         | 3         | CALV |
| 18    | 140000658 | TROUVILLE  | 14715                   | Chef-lieu de              | 489983                            | 6923329   | 679               | 5400       | 7952.872  | 35         | 3         | CAL  |
| 17    | 760000111 | BOLBEC     | 76114                   | Chef-lieu de              | 517795                            | 6944962   | 1224              | 12600      | 10294.118 | 06         | 2         | SEIN |
| 0     | 760000299 | GONFREVIL  | 76305                   | Chef-lieu de              | 498710                            | 6936128   | 2581              | 9900       | 3835.723  | 63         | 2         | SEIN |
| 4     | 760000335 | HARFLEUR   | 76341                   | Commune s                 | 497016                            | 6938710   | 421               | 8500       | 20190.024 | 63         | 2         | SEIN |
| 55    | 760000345 | LE HAVRE   | 76351                   | Sous-préfec               | 492752                            | 6936977   | 4695              | 190900     | 40660.277 | 98         | 2         | SEIN |
| 50    | 760000378 | LILLEBONNE | 76384                   | Chef-lieu de              | 521865                            | 6937223   | 1466              | 9700       | 6616.644  | 33         | 2         | SEIN |
| 56    | 760000441 | MONTIVILLI | 76447                   | Chef-lieu de              | 496562                            | 6942014   | 1909              | 16600      | 8695.652  | 37         | 2         | SEIN |
| 0.010 |           |            | 36550                   | _                         |                                   |           | 0.04              |            |           |            | 1000      |      |
| 8     | 760000544 | SAINTE-AD  | /6552                   | Commune s                 | 488281                            | 6938537   | 226               | 7900       | 34955.752 | 56         | 2         | SEI  |
| 8     | 760000544 | SAINTE-AD  | J'ai sélec<br>je peux c | ctionné les<br>lemander ( | 488281<br>communes<br>un affichag | 6938537   | 226<br>e 5000 hab | itants :   | 34955.752 | 56         | _2        | SEI  |
| 8     | 760000544 | SAINTE-AD  | J'ai sélec<br>je peux c | Ctionné les<br>Jemander ( | 488281<br>communes<br>un affichag | 6938537   | 226<br>e 5000 hab | itants :   | 34955.752 | 56         | 2         | SEI  |

Je peux trier les résultats : la loupe permet de mettre en surbrillance jaune sur la carte les entités sélectionnées.

Jackie Pouzin, chargé de mission édugéo

| <b>~</b>                 | Propriétés d'étiquetage Avancé                                                                   |      |
|--------------------------|--------------------------------------------------------------------------------------------------|------|
| Convention<br>des signes | Options basiques des étiquettes Champ contenant une étiquette NOM_COMM                           |      |
|                          | Étiquette par défaut Étiquette                                                                   |      |
| <u> </u>                 | Taille de police     12,000 + En points <ul> <li>Police</li> </ul>                               |      |
| Étiquettes               | Angle (deg) : 0° 🗘 Couleur                                                                       |      |
|                          | Étiquettes multi-lignes?     Label only selected features     Placement                          | 1111 |
| Attributs                | Au-dessus à gauche Au-dessus de Au-dessus à droite                                               |      |
| ×                        | Gauche     Milieu     Droite       Au-dessous à gauche     Au-dessous de     Au-dessous à droite |      |
| Général                  | 👔 🗌 Utiliser le Rendu dépendant de la mise à l'échelle                                           |      |
|                          | Minimum 0.000000 Maximum 100000000.000000                                                        |      |
|                          | Tampon d'étiquette                                                                               |      |
|                          |                                                                                                  | -    |

Après avoir sélectionné les communes de plus de 5000 habitants, je veux les repérer sur ma carte avec un jeu d'étiquettes. J'utilise maintenant les propriétés de la couche, je choisis d'afficher le champ nom\_commune et je précise de ne faire apparaître que les communes préalablement sélectionnées.

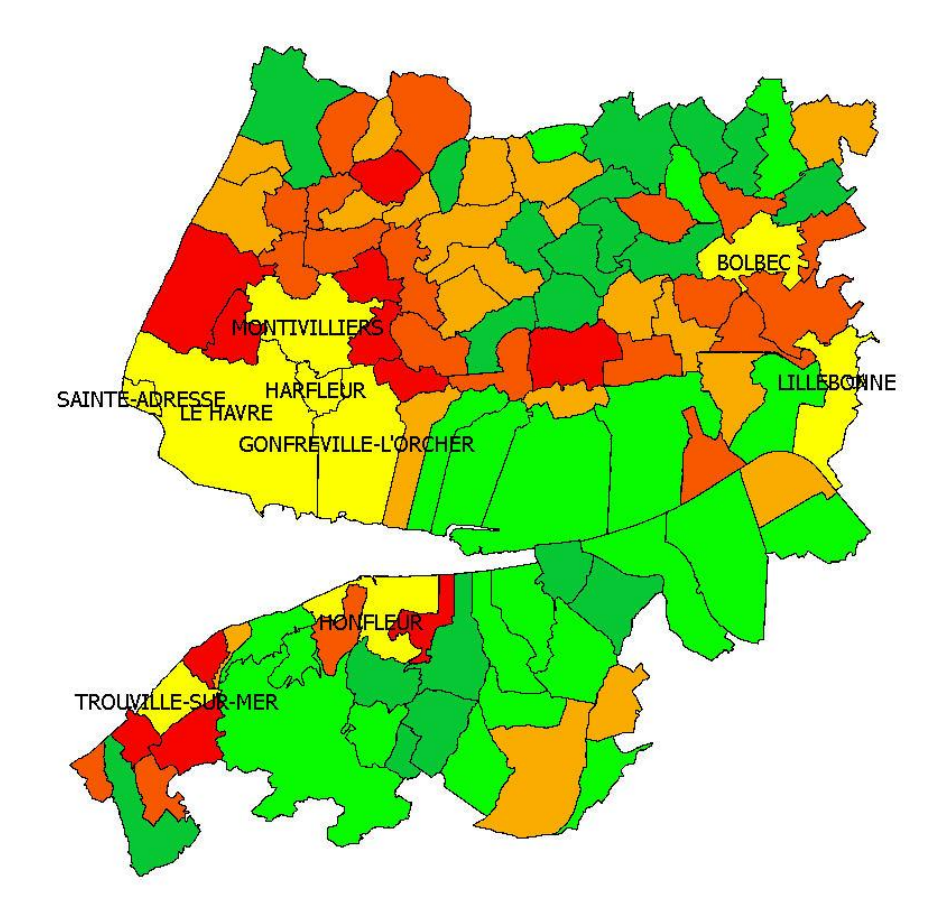

Voici le résultat obtenu : les communes de plus de 5000 habitants apparaissent en jaune vif avec une étiquette à leur nom.

|     |           | NOM_COMM    | INSEE_COMM | STATUT        | X_COMMUNE | Y_COMMUNE | SUPERFICIE | POPULATION | DENSITE  | INSEE_CANT   | INSEE_ARF | : N     |
|-----|-----------|-------------|------------|---------------|-----------|-----------|------------|------------|----------|--------------|-----------|---------|
| )   | 140000001 | ABLON       | 14001      | Commune s     | 503153    | 6924481   | 1200       | 1000       | 833.333  | 19           | 3         | CA      |
| L 1 | 140000038 | BARNEVILL   | 14041      | Commune s     | 495567    | 6925141   | 418        | 100        | 239.234  | 19           | 3         | CA      |
| 2   | 140000054 | BENERVILLE  | 14059      | Commune s     | 485189    | 6919693   | 303        | 500        | 1650.165 | 35           | 3         | CA      |
| 3   | 140000187 | CRICQUEBO   | 14202      | Commune s     | 492560    | 6926207   | 185        | 200        | 1081.081 | 19           | 3         | CA-     |
| ł   | 140000205 | DEAUVILLE   | 14220      | Commune s     | 487466    | 6921287   | 357        | 4400       | 12324.93 | 35           | 3         | CA      |
| ō   | 140000226 | EQUEMAUV    | 14243      | Commune s     | 497815    | 6926509   | 598        | 1200       | 2006.689 | 19           | 3         | CA      |
| 5   | 140000265 | FOURNEVILLE | 14286      | Commune s     | 498916    | 6921121   | 686        | 400        | 583.09   | 19           | 3         | CA      |
| 7   | 140000277 | GENNEVILLE  | 14299      | Commune s     | 502070    | 6921172   | 936        | 600        | 641.026  | 19           | 3         | CA      |
| 3   | 140000282 | GONNEVILL   | 14304      | Commune s     | 499085    | 6924170   | 850        | 700        | 823.529  | 19           | 3         | CA      |
| )   | 140000307 | HONFLEUR    | 14333      | Chef-lieu de  | 499441    | 6926973   | 1367       | 8200       | 5998.537 | 19           | 3         | CA      |
| LO  | 140000450 | PENNEDEPIE  | 14492      | Commune s     | 493857    | 6925939   | 568        | 300        | 528.169  | 19           | 3         | CA      |
| 11  | 140000484 | QUETTEVILLE | 14528      | Commune s     | 503761    | 6918409   | 1032       | 300        | 290.698  | 19           | 3         | CA      |
| L2  | 140000492 | LA RIVIERE  | 14536      | Commune s     | 501216    | 6926926   | 539        | 1600       | 2968.46  | 19           | 3         | CA      |
| L3  | 140000512 | SAINT-ARN   | 14557      | Commune s     | 488187    | 6918714   | 512        | 900        | 1757.813 | 35           | 3         | CA      |
| L4  | 140000530 | SAINT-GATI  | 14578      | Commune s     | 494576    | 6921152   | 4911       | 1200       | 244.349  | 19           | 3         | CA      |
| L5  | 140000631 | LE THEIL-E  | 14687      | Commune s     | 500384    | 6920181   | 278        | 200        | 719.424  | 19           | 3         | CA      |
| L6  | 140000642 | TOUQUES     | 14699      | Commune s     | 489805    | 6920474   | 813        | 3500       | 4305.043 | 35           | 3         | C٨      |
| L7  | 140000644 | TOURGEVILLE | 14701      | Commune s     | 488577    | 6916363   | 1201       | 800        | 666.112  | 35           | 3         | CA      |
| L8  | 140000658 | TROUVILLE   | 14715      | Chef-lieu de  | 489983    | 6923329   | 679        | 5400       | 7952.872 | 35           | 3         | C٨      |
| L9  | 140000696 | VILLERVILLE | 14755      | Commune s     | 491016    | 6925154   | 330        | 700        | 2121.212 | 35           | 3         | CA      |
| 20  | 270000062 | BERVILLE-S  | 27064      | Commune s     | 508446    | 6928864   | 508        | 400        | 787.402  | 06           | 2         | EU      |
| 21  | 270000063 | RELIZEVILLE | 27065      | Chef-lieu de  | 507170    | 6919362   | 2325       | 3100       | 1333 333 | 06           | 2         |         |
|     |           | 0           |            | Chercher pour |           |           |            |            |          | dans ID_BDCA | RTO 🔻 C   | hercher |

Dans la table attributaire, vous pouvez maintenant désélectionner tout .

## 2 Quels facteurs pourraient expliquer l'inégale répartition de la population ?

Quel est le rôle du réseau de communication ?

Pour répondre à cette question je vais mobiliser la couche des routes dans la bd carto.

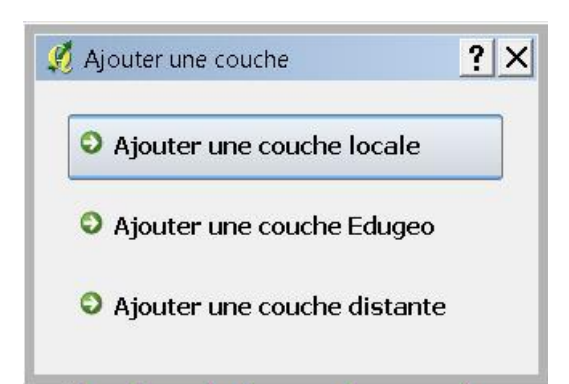

| dossier                  |   |                  |                   |          |       |             |
|--------------------------|---|------------------|-------------------|----------|-------|-------------|
| Nom 🔺                    | • | Date de modific  | <b>▼</b> Type     | ▼ Taille | •     | Mots-clés 🔻 |
| ACCES_EQUIPEMENT         |   | 06/12/2007 16:11 | Source de Forme A |          | 3 Ko  | 10          |
| COMMUNICATION_RESTREINTE |   | 06/12/2007 16:11 | Source de Forme A |          | 4 Ko  |             |
| CEBUT_SECTION            |   | 06/12/2007 16:11 | Source de Forme A |          | 21 Ko |             |
| EQUIPEMENT_ROUTIER       |   | 06/12/2007 16:11 | Source de Forme A |          | 1Ko   |             |
| A FRANCHISSEMENT         |   | 06/12/2007 16:11 | Source de Forme A |          | 18 Ko |             |
| A ITINERAIRE             |   | 06/12/2007 16:11 | Source de Forme A |          | 12 Ko |             |
| LIAISON_MARITIME         |   | 06/12/2007 16:11 | Source de Forme A |          | 1Ko   |             |
| A NOEUD_ROUTIER          |   | 06/12/2007 16:11 | Source de Forme A |          | 77 Ko |             |
| A TRONCON_ROUTE          |   | 06/12/2007 16:11 | Source de Forme A |          | 51 Ko |             |

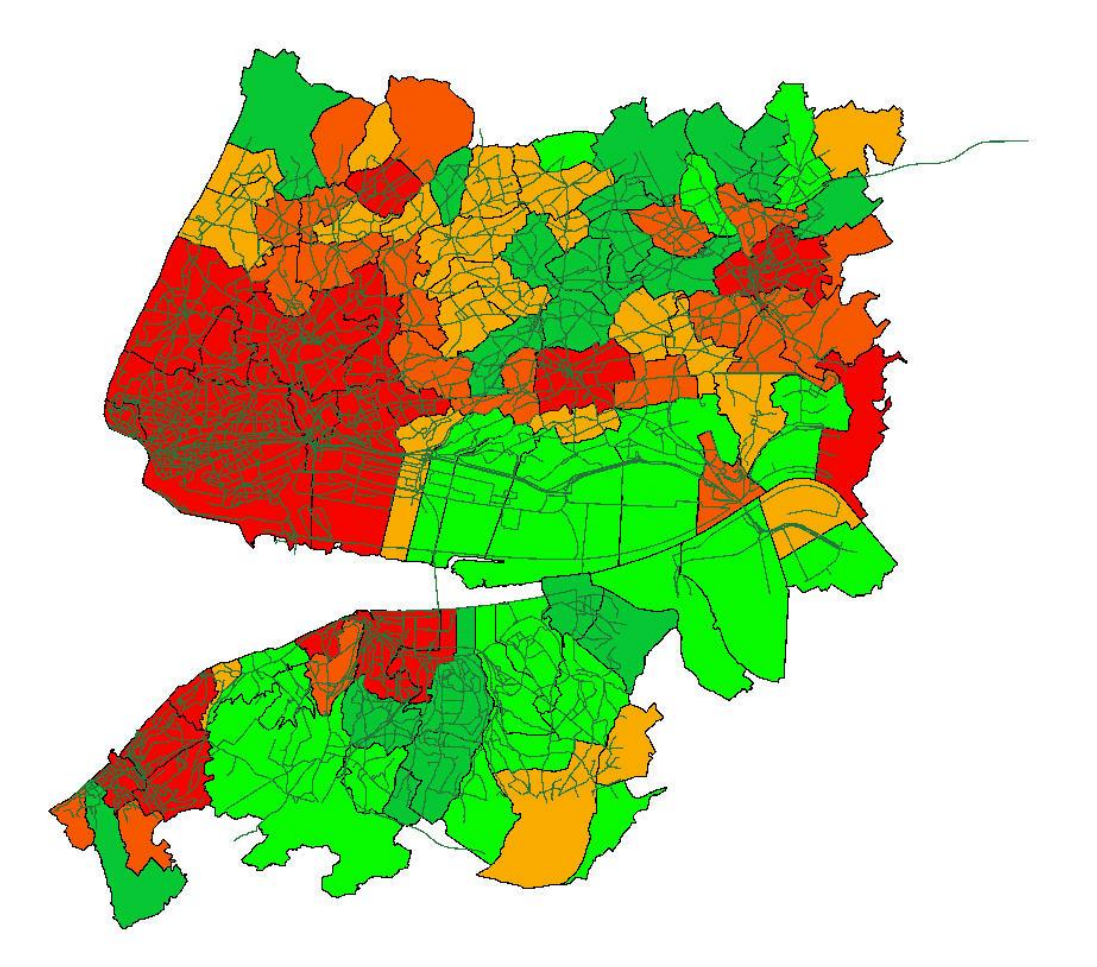

La carte des densités avec le réseau routier en superposition. On peut améliorer la lisibilité de cette carte en travaillant la symbologie de la couche tronçon routes en discriminant le type de routes.

| 🥖 Propriétés de l                     | a couche - TRONCON_ROUTE                                                                                                    |
|---------------------------------------|----------------------------------------------------------------------------------------------------|
| ~                                     | Type de légende Valeur Unique   Transparence : 0%  Nouvelle symbologie                                                                                                    |
| Convention<br>des signes              | Classer Ajouter une classe Effacer une classe Couleurs au hazard Redéfinir les couleurs           Autoroute         Étiquette           Nationale         Obtions de remplissage                                                                                                    |
| Attributs<br>Général                  | Options de bordure externe<br>Largeur 1,06                                                                                                    |
| Métadonnées<br>Métadonnées<br>Actions | J'ai choisi de faire une légende sur le champ classement<br>administratif des routes et de ne garder que trois catégrories en<br>effacant les classes inutiles ; puis j'attribue un jeu de couleur et<br>une largeur de trait adapté pur chaque item.<br>Je clique sur appliquer pour visualiser le rendu de mes choix ;<br>sur OK pour terminer ce traitement graphique de l'information<br>géographique. |
| Restaurer le styl                     | Restreindre les changements aux propriétés communes                                                                                                    |
|                                       | OK Annuler Appliquer Aide                                                                                                    |

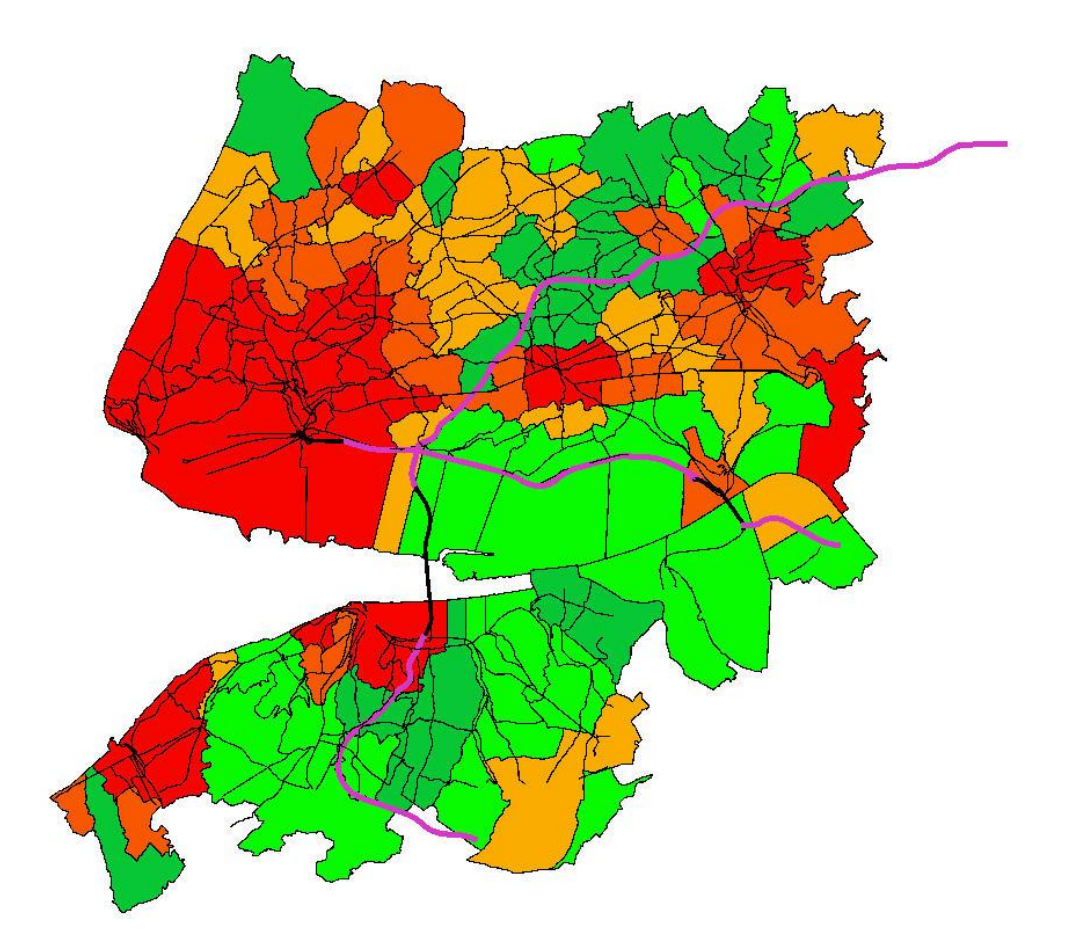

Voici le résultat du traitement effectué.

| 3 Où se situent les principales activités économique | ies ? |
|------------------------------------------------------|-------|
|------------------------------------------------------|-------|

| i dossier               |                  |                   |                    |
|-------------------------|------------------|-------------------|--------------------|
| Nom 🔺                   |                  | Type 🗸            | Taille 🔻 Mots-clés |
| A BATIMENT              | 05/12/2007 20:45 | Source de Forme A | 18 392 Ko          |
| A CIMETIERE             | 05/12/2007 20:45 | Source de Forme A | 47 Ko              |
| CONSTRUCTION_LINEAIRE   | 05/12/2007 20:45 | Source de Forme A | 243 Ko             |
| CONSTRUCTION_PONCTUELLE | 05/12/2007 20:45 | Source de Forme A | 16 Ko              |
| CONSTRUCTION_SURFACIQUE | 05/12/2007 20:45 | Source de Forme A | 30 Ko              |
| A PISTE_AERODROME       | 05/12/2007 20:45 | Source de Forme A | 9 Ko               |
| POINT_ACTIVITE_INTERET  | 05/12/2007 20:45 | Source de Forme A | 18 Ko              |
| RESERVOIR               | 05/12/2007 20:45 | Source de Forme A | 609 Ko             |
| SURFACE_ACTIVITE        | 05/12/2007 20:45 | Source de Forme A | 166 Ko             |
| A TERRAIN_SPORT         | 05/12/2007 20:45 | Source de Forme A | 91 Ko              |

Pour répondre à cette question je peux mobiliser la bd topo qui comprend dans le répertoire espace bâti la couche surface\_activité.

| 🥖 Propriétés de l                                                       | la couche - SURFACE                                                                   | ACTIVITE           |                      |                                         |                        | ?                            | × |
|-------------------------------------------------------------------------|---------------------------------------------------------------------------------------|--------------------|----------------------|-----------------------------------------|------------------------|------------------------------|---|
|                                                                         | Type de légende                                                                       | Valeur Unique      | ▼ Trans              | sparence : 0% 📿                         | )                      | Nouvelle symbologie          |   |
|                                                                         | Champ de classificatio                                                                | งท                 | CATEGO               | DRIE                                    | -                      | j                            |   |
| Convention<br>des signes                                                | Administratif<br>Culture et loisin<br>Enseignement<br>Gestion des ea                  | Classer Ajouter    | une classe<br>Étique | Effacer une classe                      | Couleurs au hazard     | Redéfinir les couleurs       |   |
| Etiquettes<br>Attributs<br>Général<br>Oficial<br>Métadonnées<br>Actions | <ul> <li>Industriel ou co</li> <li>Santé</li> <li>Sport</li> <li>Transport</li> </ul> | ommercial          | Opti                 | ons de remplissage -                    | Largeur 0,26           |                              |   |
| Restaurer le styl                                                       | le par défaut Sau                                                                     | uvegarder comme dé | 🕱 Restr              | eindre les changeme<br>Charger le style | nts aux propriétés con | nmunes<br>uvegarder le style |   |
|                                                                         |                                                                                       | -                  |                      | ОК                                      | Annuler                | Appliquer Aide               | 5 |

Le champ catégorie fait apparaitre une typologie des espaces d'activité. Pour simplifier ma carte, j'efface toutes les classes sauf Industriel et commercial

| 🥖 Propriétés de la       | a couche - SURFAC       | E_ACTIVITE             |          |                        |                       | <u>?</u> ×             |
|--------------------------|-------------------------|------------------------|----------|------------------------|-----------------------|------------------------|
|                          | Type de légende         | Valeur Unique          | ▼ Trans  | sparence : 0% 📿        | )                     | Nouvelle symbologie    |
|                          | Champ de classification |                        |          | ORIE                   | •                     |                        |
| Convention<br>des signes | 📽 Industriel ou d       | Classer Ajouter un     | e classe | Effacer une classe     | Couleurs au hazard    | Redéfinir les couleurs |
|                          |                         |                        | Étique   | ette                   |                       |                        |
| Étiquettes               |                         |                        |          |                        |                       |                        |
|                          |                         |                        | Opti     | ions de remplissage -  |                       |                        |
| Attributs                |                         |                        | Opti     | ions de bordure extern | ne                    |                        |
| ×                        |                         |                        |          | -                      | Largeur 0,26          | •                      |
| Général                  |                         |                        |          |                        |                       |                        |
| 1                        |                         |                        |          |                        |                       |                        |
| Métadonnées              |                         |                        |          |                        |                       |                        |
|                          |                         |                        |          |                        |                       |                        |
| Actions                  |                         |                        |          |                        |                       |                        |
|                          |                         |                        |          |                        |                       |                        |
|                          |                         |                        | 🗙 Rest   | reindre les changemei  | nts aux propriétés co | mmunes                 |
| Restaurer le style       | par défaut Sa           | auvegarder comme défau | ut       | Charger le style       | e Sa                  | auvegarder le style    |
|                          |                         |                        |          | OK                     | Annuler               | Appliquer Aide         |

J'attribue à cette dernière couche une valeur de remplissage.

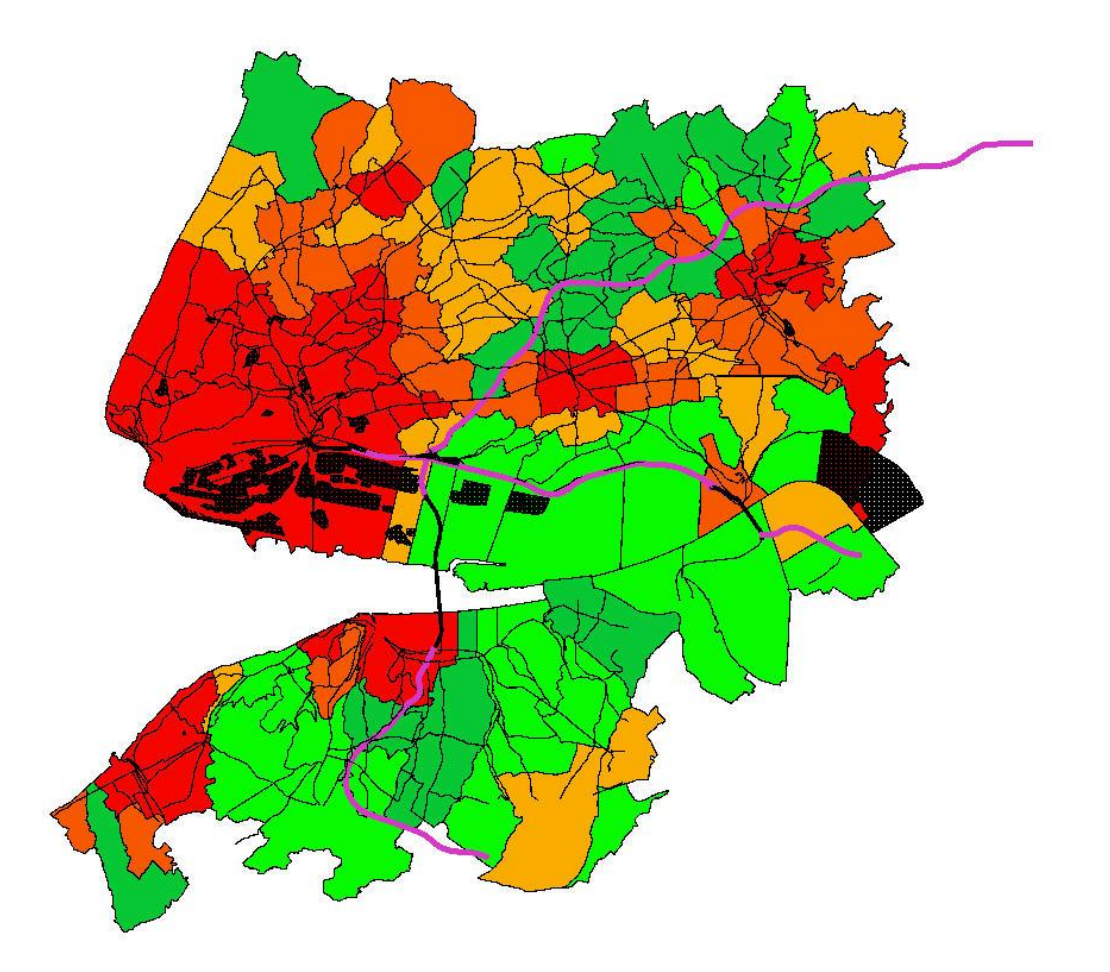

Voici le résultat obtenu : la carte des densités, le réseau routier, les zones commerciales et industrielles.

A partir des données cartographiques de l'IGN, il est donc possible de fabriquer ses propres cartes en fonction de ses préoccupations et ce à différentes échelles.

Edugéo est donc un outil au service du questionnement géographique qui répond à vos problématiques et à vos études de cas.